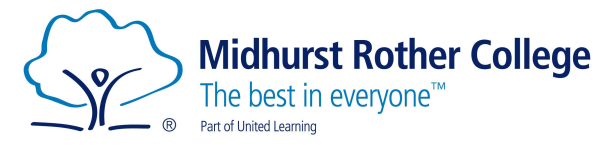

## Arbor Student Portal Report Cards Guide

Once your Tracking Point Report Card has been created you will be able to view your Report Card in Arbor.

If you have any issues viewing your TP Report Cards, please speak to your Tutor or Head of Year in the first instance

To get started head over to (this will be the URL students always use to access the portal):

https://midhurst-rother.uk.arbor.sc

Once here you will see the following screen:

| n                    |
|----------------------|
| licrosoft            |
|                      |
|                      |
|                      |
| Forgot your password |
|                      |

To view your Report Cards, click on My Items in the top left to display the drop-

down list:

Log in with your login details.

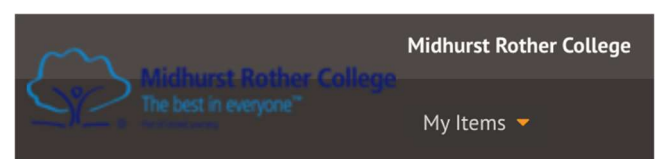

| My Items 👻  |                                                           |
|-------------|-----------------------------------------------------------|
| Dashboard   |                                                           |
| My Account  | Then click on My Reports to bring up the My Reports page. |
| My Calendar |                                                           |
| My Exams    |                                                           |
| My Reports  |                                                           |

If viewing on a phone, you will need to click on the 3 lines icon in the top left-hand corner to display the My Items menu.

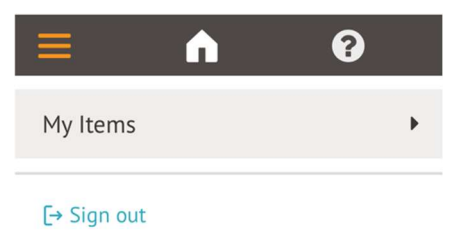

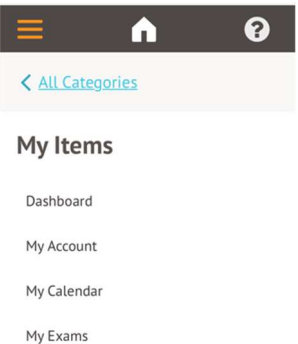

Click on My Items to display the drop-down list and then click on My Reports to bring up the My Reports page.

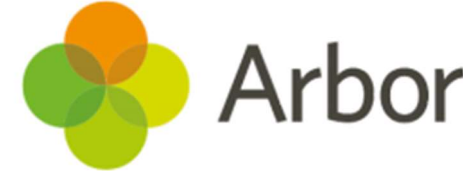

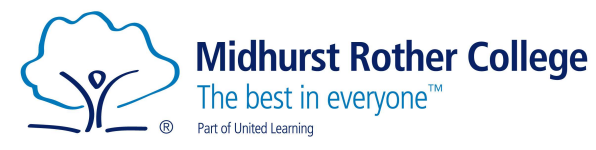

## My Reports

|             |             | Academic year | 2021/2022 🔻                   |
|-------------|-------------|---------------|-------------------------------|
| Reports     |             |               |                               |
| 05 Oct 2021 | Year 13 TP1 |               | Click here to download report |

In the My Reports page you will be able to see the Report Cards from this academic year as well as previous academic years.

To view a Report Card, click on the 'click here to download report'. A slider will open on the righthand side. In here click on the green Download button and the report will download as a PDF.

| Report card | Year 13 TP1 |
|-------------|-------------|
| Date        | 05 Oct 2021 |

乄

Download

To view previous years Report Cards, change the Academic Year in the drop-down menu.

| Academic year | 2021/2022 🔻                     |
|---------------|---------------------------------|
|               |                                 |
|               | Click here to download report 🕨 |

Reports are available from the 2020/2021 academic year.

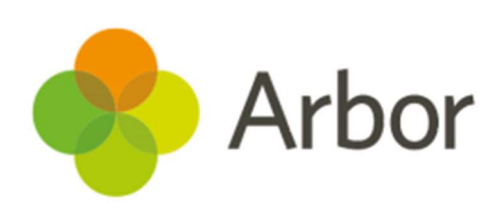